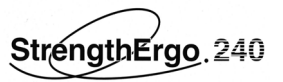

# 三菱運動療法システム

# ストレングスエルゴ240

# StrengthErgo240 用データ集計ツール

# 取扱説明書

50N-EY400003-C

注意 ストレングスエルゴ 240 本体のパソコンには、他のアプリケーション ソフト (例えば、Microsoft社の Excel等)をインストールしないで 下さい。 ストレングスエルゴ 240 のアプリケーションソフトが正常に動作 しなくなる恐れがあります。

StrengthErgo240は三菱電機エンジニアリング株式会社の商品名です。Microsoft(R)は、米国Microsoft Corporationの米国 およびその他の国における登録商標です。Excelは、米国Microsoft Corporationの製品です。Adobe、Adobe ロゴ、 Acrobat、Adobe PDF ロゴ、Distiller および Reader は、アドビシステムズ社の米国ならびに他の国における商標または 登録商標です。

# 目 次

| 1.     | はじ          | こめに                          | 3  |
|--------|-------------|------------------------------|----|
| 2.     | イン          | バストール方法                      | 3  |
| 2      | 2.1.        | ストレングスエルゴ240のアプリケーションを終了します。 | 3  |
| 2      | 2.2.        | ストレングスエルゴ240のパソコンにインストールします。 | 4  |
| 9      | de F        |                              | F  |
| J.     | ЮЛ          | J1Z                          |    |
| e<br>e | 3.1.        | 項目、ボタンの意味                    | 5  |
| į      | 3.2.        | 「Mode」の選択                    | 6  |
|        | 3.3.        | 「PATH」の選択/設定                 | 7  |
|        | 8.4.        | 「FILTER」の選択/設定               | 8  |
| į      | 3.5.        | 「OUTPUT」の選択/設定               | 9  |
| e<br>e | 8.6.        | 「初期値」ボタン                     | 9  |
| ę      | 8.7.        | 「変換設定」ボタン                    | 10 |
| ę      | 8.8.        | 波形データ                        | 12 |
| ç      | 3.9.        | 「集計実行」ボタン                    | 14 |
| ę      | 8.10.       | 「開く」ボタン                      | 14 |
| ç      | 8.11.       | 「終了」ボタン                      | 14 |
| 4.     | デー          | -タの加工例                       | 15 |
| Z      | 1.1.        | 筋力測定結果例                      | 16 |
| 2      | 1.2.        | 筋力測定波形グラフ例                   |    |
| 2      | 1.3.        | アイソメトリック測定結果例                |    |
| 2      | 14          | アイソメトリック波形データ例               | 17 |
| 2      | 15          | 初期リハ測定結果例                    | 18 |
|        | 1.6         | 初期リハ波形データ例                   | 18 |
| _      | 1.0.        | · 面标注单例                      | 19 |
|        | 1.8         | 運動結果波形データ例                   | 10 |
| 5      | ファ          |                              | 10 |
| υ.     |             |                              |    |
| Ę      | 5.1.        | 筋力測定                         | 20 |
| Ę      | 5.2.        | アイソメトリック                     | 21 |
| Ę      | 5.3.        | 初期リハ                         | 22 |
| Ę      | 5.4.        | 運動結果                         | 23 |
| 6.     | エラ          | ーメッセージ                       | 24 |
| 7.     | 補足          | 2資料                          | 25 |
| 7      | <b>.</b> 1. | ストレングスエルゴ240におけるパラメータフォルダ    | 25 |

## 1. はじめに

「StrengthErgo 2 4 0 用データ集計ツール」は、ストレングスエルゴ2 4 0 を使って、収集 した「筋力測定・運動結果データ」等を、テキスト形式にして出力することにより、データの加 工を可能にするアプリケーション ソフトウェアです。患者のデータ管理などにご利用ください。 なお、データの加工には、他のパソコンに Excel などの別のアプリケーションが必要になります。

## 2. インストール方法

「Strength Ergo240用データ集計ツール」のインストールは、次の手順により行います。 インストールの前に、ストレングスエルゴ240が立ち上がった状態から、次の手順で行います。

## 2.1. ストレングスエルゴ240のアプリケーションを終了します。

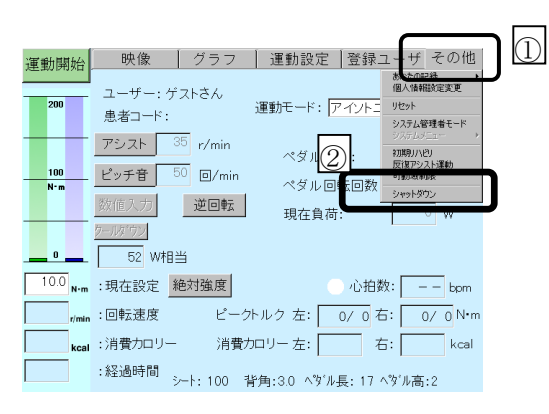

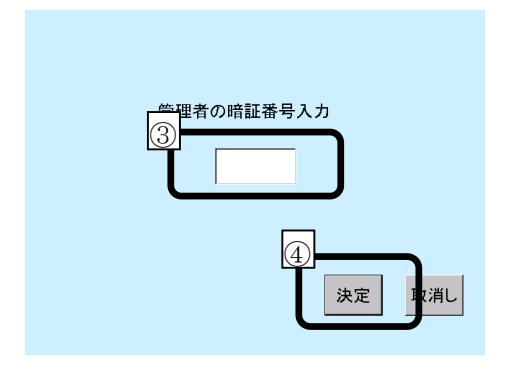

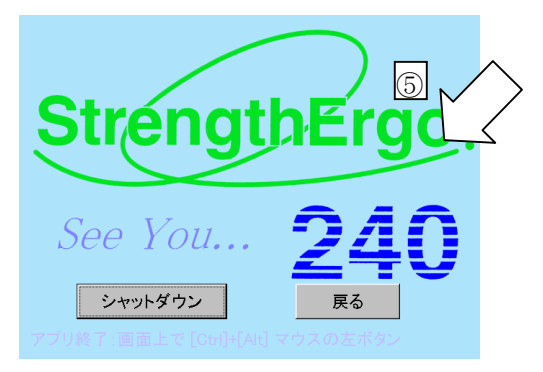

運動中はインストールできませんので、その場合は運動終了ボタンを押し、運動を終 了して下さい。 ①その他タグを選んでください。

②シャットダウンを選んでください。

暗証番号入力画面になります。

(システム管理者モードの場合は暗証番号 の確認はありません。また、暗証番号が登 録されていない場合も確認はありません。) ③ 暗証番号を入力してください。 (出荷設定は、「1111」です。)

④ 入力したら、決定ボタンを押して ください。

終了画面になります。 ⑤ Ctrlキーと、Altキーを同時に 押しながら、マウスの左ボタンで、 画面をクリックします。 注意:シャットダウン、戻る、を 押さないようにして下さい。

- 2.2. ストレングスエルゴ240のパソコンにインストールします。

  - 2.2.1. 集計ツール.exeをダウンロードします。 2.2.2. 集計ツール.exeをストレングスエルゴ240のパソコンのデスクトップにコピーします。
  - 2.2.3. 集計ツール.exeをダブルクリックして使用します。

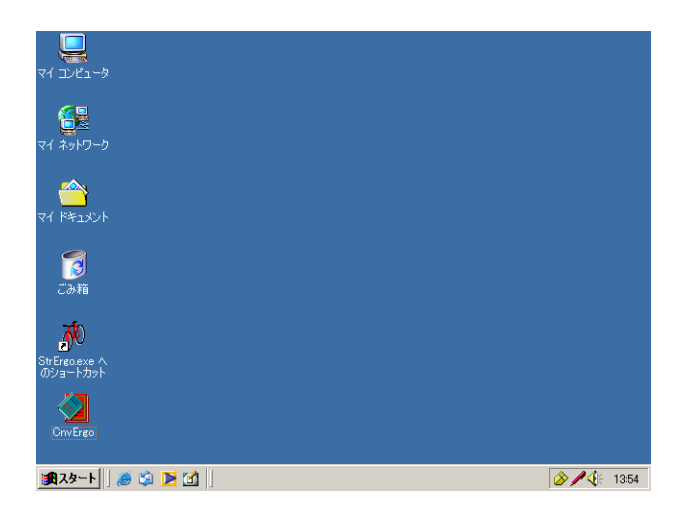

デスクトップ画面に、「CnvErgo. exe」 をコピーします。

## 3. 使用法

「Strength Ergo 2 4 0 用データ集計ツール」は、デスクトップにコピーされた「CnvErgo.exe」 をダブルクリックすることにより、起動します。起動すると以下のメイン画面が表示されます。

| 🛃 Strength | n Ergo データ集計ツール 📃 🔼              | < |
|------------|----------------------------------|---|
|            | 50EY-50V007-A2                   |   |
| Mode       | 筋力測定結果                           | ] |
| Path       | C:¥StrErgo¥BrawnResults (筋力測定) ▼ | ] |
| Filter     | Brawn_*.txt (筋力測定)               | ] |
| Output     | C:¥StrErgo¥Sample1.csv 開く        |   |
| 初期値        | 変換設定 集計実行 終了 終了                  |   |

メイン画面

#### 3.1. 項目、ボタンの意味

項目、ボタンの内容は、以下の通りです。

- Mode 出力(変換)する運動モードを選択します。
- Path 保管されている運動モードデータのパス(ファイル)を選択/設定します。
- Filter 運動モードデータファイルの名前を選択/設定します。
- Output 出力先ファイル名をフルパスで選択/設定します。
   テキスト出力するファイル名を指定します。
   拡張子を".csv"にすると Excel 形式、

".txt"にするとテキスト形式になります。

- ・ 開く Outputに定義されたファイルを開きます。
- 初期値
   各設定を初期値に戻します。
- ・ 変換設定 出力するデータを選択します。
- 集計実行
   集計作業を実行します。
- 終了 本アプリケーションを終了します。

## 3.2. 「Mode」の選択

「StrengthErgo 2 4 0 用データ集計ツール」では、以下の4 種類の運動モード、測定結果に 関して、出力(変換)を行うことができます。

筋力測定結果 アイソキネティック測定による筋力測定結果

アイソメトリック結果 アイソメトリック測定による筋力測定結果

初期リハ結果 初期リハビリ機能による運動結果

運動結果 運動結果

(アイソトニック運動、アイソキネティック運動、アイソパワー運動の各結果)

| Mode   | 筋力測定結果              |
|--------|---------------------|
| Path   | 筋力測定結果<br>アイソトリック結果 |
| Filter |                     |

プルダウンメニューボタンを押して、出力(変換)したい運動モード結果を選択します。

注1)初期値は、「筋力測定結果」です。

注2)モードを変えると、Filterも、該当のものに自動的に変更されます。

## 3.3. 「Path」の選択/設定

測定結果が保存されているフォルダを選択/設定します。

| Path   | C:¥StrErgo¥BrawnResults (筋力測定) 💌                                                                        |
|--------|----------------------------------------------------------------------------------------------------|
| Filter | C:¥StrErgo¥BrawnResults (筋力測定)<br>C:¥StrErgo¥IsoMetricResults(74%約約7)<br>C:¥StrErgo¥AdinResults (初期リノ)) |
| Output | <u>C:¥StrErgo¥ExerciseResults(運動結果)</u>                                                                 |

プルダウンメニューボタンを押すと、ストレングスエルゴ240で標準設定されている、以下の 4種類の初期値フォルダを表示します。

| 筋力測定結果     | C:¥StrErgo¥BrawnResults     |
|------------|-----------------------------|
| アイソメトリック結果 | C:¥StrErgo¥IsoMetricResults |
| 初期リハ結果     | C:¥StrErgo¥AdinResults      |
| 運動結果       | C:¥StrErgo¥ExerciseResults  |

上記の中から選択することができます。また、パス(フォルダ名)が判っている場合は手入力を行 うこともできます。

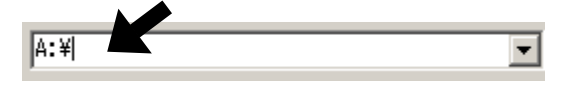

Path ボタンを押すと、ダイアログボックスが表示され、フォルダを選択することも可能です。

| 🛃 Pathの設定 🛛 🔀           |
|-------------------------|
| 📼 c: [System] 📃 🔽       |
| C:¥                     |
| Strengt<br>BrawnResults |
|                         |
|                         |
| OK tout                 |
|                         |

ここでフォルダを選択する場合は、フォルダを選択して

を押します。

OK

注1) 初期値は、「C:¥StrErgo¥BrawnResults (筋力測定結果)」です。

- 注2) Path文字内の()括弧はコメントとして扱います。
- 注3) Pathが存在しない場合は、カレントPathを表示します。

ストレングスエルゴ240

## 3.4. 「Filter」の選択/設定

測定結果のファイル形式を選択/設定します。

| Filter | Brawn_*.txt                      | (筋力測定 )                   |  |
|--------|----------------------------------|---------------------------|--|
| Output | Brawn_*.txt<br>IsoMetric_*.txt   | (筋力測定)<br>(アイツ:Pop)       |  |
|        | Beginning*.txt<br>Exercise_*.txt | (初期リハ )<br><u>(運動結果 )</u> |  |

プルダウンメニューボタンを押すと、ストレングスエルゴ240で標準設定されている、以下の 4種類の初期ファイル形式名を表示します。

| 筋力測定結果     | Brawn_*.txt     |
|------------|-----------------|
| アイソメトリック結果 | IsoMetric_*.txt |
| 初期リハ結果     | Beginning*.txt  |
| 運動結果       | Exercise_*.txt  |

上記の中から選択することができます。また、ファイル形式名が判っている場合は手入力を行う こともできます。

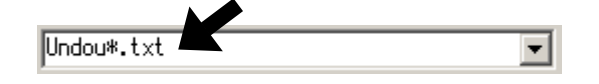

注1) 初期値は、「Brawn\_\*.txt (筋力測定結果)」です。

- 注2) Filter文字内の()括弧はコメントとして扱います。
- 注3) Modeを変更した場合は、Filterのファイル名も自動的に変更されます。

### 3.5. 「Output」の選択/設定

出力(変換)運動結果を保存するファイル名を選択/設定します。出力ファイルは、CSV形式で 出力されますので、拡張子としては、「. csv」を付けるようにして下さい。ファイル名は、テキ ストボックスより直接入力することもできます。

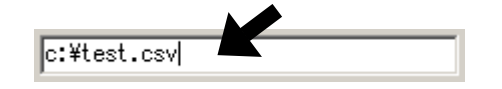

Output ボタンを押すと、以下のダイアログボックスが表示され、パス(フォルダ)を選択するこ

とも可能です。

| 🛃 Outputの設定 🗾 🔀                                                                                |
|------------------------------------------------------------------------------------------------|
| 🖃 c: [System] 💌                                                                                |
| <ul> <li>C:¥</li> <li>Documents and Settings</li> <li>Administrator</li> <li>デスクトップ</li> </ul> |
|                                                                                                |
| Output test.csv                                                                                |
| OK キャンセル                                                                                       |

集計したデータを出力(変換)するフォルダを 事前に作成しておくと集計データを保存する とき便利です。

| フォルダを選択し、ファイル名を Output に入力して、 | ОК | または | キャンセル | を |
|-------------------------------|----|-----|-------|---|
| Len i la la                   |    |     |       |   |

押します。

- 注1) 初期値は、「C:¥StrErgo¥Sample1.csv」です。
- 注2)指定ドライブが存在しない場合は、カレントドライブを表示します。
- 注3)変換設定で「波形データ」を選択した場合も、このファイル名が利用されます。

#### 3.6. 「初期値」ボタン

初期値ボタンを押すとMode, Path, Filter, Outputに初期値を設定します。

| 🛃 Strength | Ergo データ集計ツール                     |
|------------|-----------------------------------|
|            | 50EY-50V007-A2                    |
| Mode       | 筋力測定結果                            |
| Path       | C:¥StrErgo¥BrawnResults (筋力測定 ) 💌 |
| Filter     | Brawn_*.txt (筋力測定) 💽              |
| Output     | C:¥StrErgo¥Sample1.csv 開く         |
| 初期値        | 変換設定 集計実行 終了                      |

#### 3.7. 「変換設定」ボタン

変換設定ボタンを押すと、変換する項目を選択することができます。 OK ボタンを押すと、 チェックのついた項目を変換します。

初期値ボタンを押すと下図のように、初期値を設定します。

**ワリア** ボタンを押すと、全てのチェックを外します。

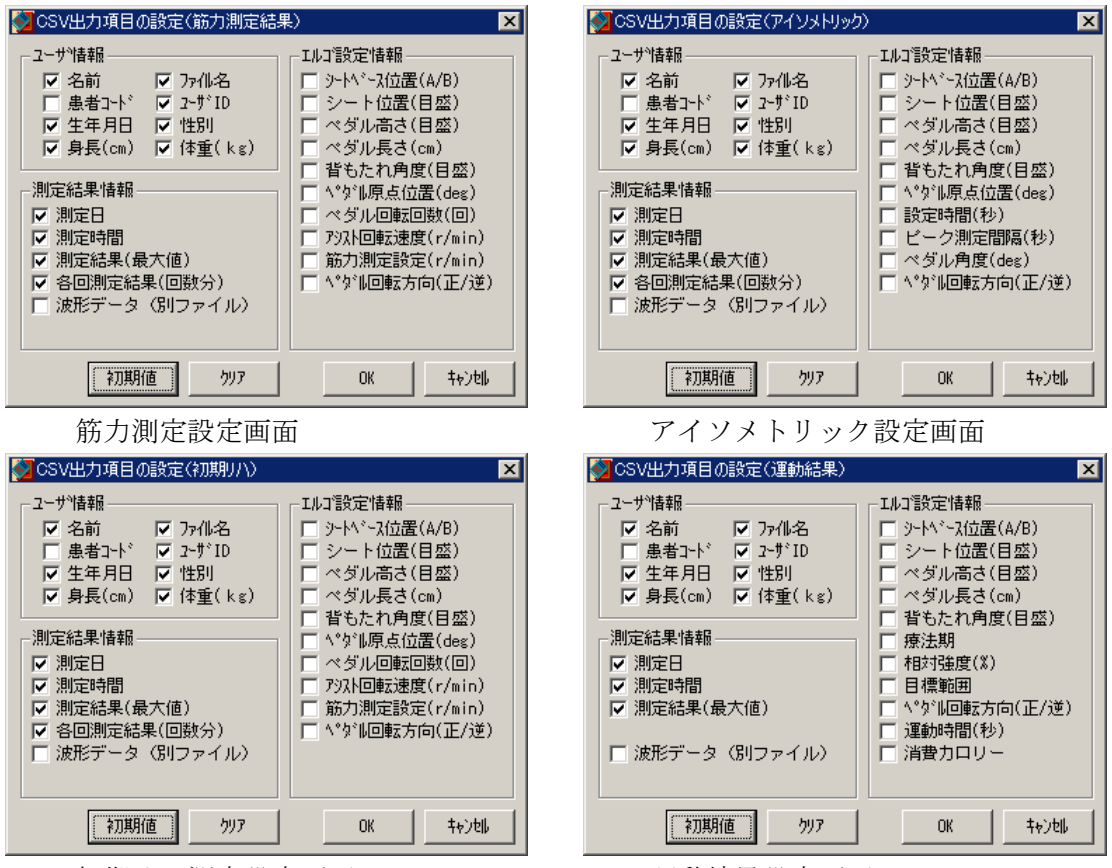

初期リハ測定設定画面

運動結果設定画面

#### 3.7.1. ユーザー情報

患者に関する情報を変換(出力)するかどうかを設定します。チェックすると出力します。

| ・名前        | :患者氏名を変換します。(初期値ON)                |
|------------|------------------------------------|
| ・ファイル名     | : 測定結果ファイル名を変換します。(初期値ON)          |
| ・患者コード     | :患者コードを変換します。(初期値OFF)              |
| ・ユーザーID    | :システムで使用するユーザー I D番号を変換します。(初期値ON) |
| ・生年月日      | :患者の生年月日を変換します。(初期値ON)             |
| ・性別        | :患者の性別を変換します。(初期値ON)               |
| ・身長 ( c m) | :患者の身長を変換します。(初期値ON)               |
| ・体重(kg)    | :患者の体重を変換します。(初期値ON)               |
|            |                                    |

## 3.7.2. エルゴ設定情報

ストレングスエルゴ240の設定値に関する情報を変換(出力)するかどうかを設定します。 チェックすると出力します。

| ・シートベース位置                        | :シートベースの位置AまたはBを変換します。(初期値OFF)     |
|----------------------------------|------------------------------------|
| ・シート位置(目盛)                       | :シートの位置目盛を変換します。(初期値OFF)           |
| ・ペダル高さ(目盛)                       | :ペダルの高さ目盛を変換します。(初期値OFF)           |
| ・ペダル長さ(cm)                       | :ペダルの設定長さを変換します。(初期値OFF)           |
| ・背もたれ角度(目盛)                      | :背もたれの角度目盛を変換します。(初期値OFF)          |
| <ul> <li>ペダル原点位置(deg)</li> </ul> | :ペダルの原点位置を変換します。(初期値OFF、運動結果除く)    |
| ・療法期                             | :運動プログラムの療法期(0~10)を変換します。          |
|                                  | (初期値OFF、運動結果のみ)                    |
| ・ペダル回転回数(回)                      | :ペダルの回転回数を変換します。                   |
|                                  | (初期値OFF、筋力測定、初期リハのみ)               |
| ・相対強度                            | :相対強度(%)、相対強度比率(%)を変換します。          |
|                                  | (初期値OFF、運動結果のみ[内、アイソトニックのみ意味有り])   |
| ・設定時間 (秒)                        | :設定時間を変換します。(初期値OFF、アイソメトリックのみ)    |
| ・アシスト回転速度(r/min)                 | : アシスト回転設定速度を変換します。                |
|                                  | (初期値OFF、筋力測定、初期リハのみ)               |
| ・ピーク測定間隔(秒)                      | :ピーク測定間隔を変換します。(初期値OFF、アイソメトリックのみ) |
| • 目標範囲                           | :目標モード(Nトルク、R回転数、Wワット)、下限、上限を      |
|                                  | 変換します。(初期値OFF、運動結果のみ)              |
| ・筋力測定設定(r/min)                   | : 筋力測定の設定値を変換します。                  |
|                                  | (初期値OFF、筋力測定、初期リハのみ)               |
| ・ペダル角度(deg)                      | : 測定時のペダル角度を変換します。                 |
|                                  | (初期値OFF、アイソメトリックのみ)                |
| ・ペダル回転方向(正/逆)                    | :ペダルの回転方向を変換します。(初期値OFF)           |
| ・運動時間(秒)                         | :運動時間を変換します。(初期値OFF)               |
| ・消費カロリー                          | : 消費カロリーを変換します。(初期値OFF、運動結果のみ)     |

### 3.7.3. 測定結果情報

| ・測定日         | : 測定を実施した、日を変換します。(初期値ON)             |
|--------------|---------------------------------------|
| ・測定時間        | : 測定を実施した、時間を変換します。(初期値ON)            |
| ・測定結果(最大値)   | :各運動結果の最大値を変換します。(初期値ON)              |
|              | 筋力測定[最大筋力、回転回数、ペダル角度]                 |
|              | アイソメトリック[測定時間、最大トルク、ピーク時間、力積、ピーク記録回数] |
|              | 初期リハ[消費カロリー、最大筋力、回転回数、ペダル角度]          |
|              | 運動結果[運動時間、ペダル回転数、消費加リー、最大筋力]          |
| ・各回測定結果(回数分) | : 測定した回数分の、各回の測定値を変換します。(初期値ON)       |
|              | 筋力測定 [回転回数、最大トルク、消費カロリー、ペダル角度]        |
|              | アイソメトリック[ターン、ピークトルク、ピーク時間]            |
|              | 初期リハ[回転回数、経過時間、最大筋力、消費カロリー、ペダル角度]     |
|              | 運動結果 [各回データは存在しません。]                  |
| ・波形データ       | :各測定データの詳細を別ファイルにて出力(3.8.参照)          |
|              | (初期値OFF)                              |

#### 3.8. 波形データ

各測定結果には、全運動の結果が保存されています。「CSV 出力項目」の「波形データ(別ファ イル)」にチェックを付けると、Outputに指定されたファイル以外に、個別の波形データを 出力します。

### 3.8.1. ファイル名

ファイル名は、Outputに設定されたファイル名の後に、1番から順に、番号を付加して、 ファイル名を作成します。

例) Outputの設定が、「C:¥StrErgo¥Sample1.csv」の場合、該当するファイルが20個あったとすると、それぞれのファイル名は、以下のとおりになります。

| ・1番目のファイル  | :C:¥StrErgo¥Sample11.csv  |
|------------|---------------------------|
| ・2番目のファイル  | :C:¥StrErgo¥Sample12.csv  |
|            |                           |
| ・19番目のファイル | :C:¥StrErgo¥Sample119.csv |
| ・20番目のファイル | :C:¥StrErgo¥Sample120.csv |

注) Outputと、同じフォルダに自動作成されます。

## 3.8.2. ファイル形式

波形フィルに関しては、変換項目の選択はできません。変換されるファイル形式は、以下の通り になります。

【筋力測定】

| 項目      | 単位    | 補足             |
|---------|-------|----------------|
| ペダル角度   | deg   | 0~359の範囲       |
| 負荷      | N•m   | ペダル角度時の負荷トルク   |
| ペダル回転速度 | r/min | ペダル角度時のペダル回転速度 |

【アイソキネティック】

| 項目    | 単位  | 補足                  |
|-------|-----|---------------------|
| ペダル角度 | Deg | 0~359の範囲で固定されたペダル角度 |
| トルク   | N•m | 0.1秒間隔で測定したトルク値     |

【初期リハ】

| 項目      | 単位    | 補足             |
|---------|-------|----------------|
| ペダル角度   | Deg   | 0~359の範囲       |
| 負荷      | N•m   | ペダル角度時の負荷トルク   |
| ペダル回転速度 | r/min | ペダル角度時のペダル回転速度 |

【運動結果】

| 項目              | 単位    | 補足                  |
|-----------------|-------|---------------------|
| 秒               | Sec   | 運動開始からの経過時間         |
|                 |       | K:アイソキネティックモード      |
| 運動エーレ           | 휘모    | P:アイソパワーモード         |
|                 | 百四万   | T:アイソトニックモード        |
|                 |       | Y:アイソトニックモード(相対値強度) |
|                 |       | 設定値                 |
| カッイトッライン        | r/min | アイソキネティック :回転数      |
| <i>№</i> 1ト 712 | N•m   | アイソトニック :トルク        |
|                 | W     | アイソパワー : ワット        |
| トルク             | N•m   | 各時間のトルク             |
| 回転速度            | r/min | 各時間の回転速度            |
| アシスト回転速度        | r/min | 各時間のアシスト回転速度        |
| 運動ない友           | 士字列   | 各時間の運動プログラムのファイル名   |
| 建到//////        | 又于勿   | 初回及び、切換え時に出力        |
|                 |       | ○ : 正常心拍入力          |
| 心拍判断            | 記号    | - :心拍入力不良、不整脈など     |
|                 |       | 空欄   :オプション無し       |
| 心拍数             | bpm   | 各時間の心拍数             |

## 3.9. 「集計実行」ボタン

成されます。

集計実行 ボタンを押すと、変換する項目を選択することができます。

各項目設定後、**集計実行**を押すと、項目Outputに指定したファイルに、測定結果を変換 して出力します。波形データにチェックがついている場合は、各波形データの変換ファイルも作

変換が完了すると、下図のダイアログボックスが表示され、処理件数も表示されます。

| OK | を押すと、 | ダイアログボ | ックスを閉じます。 |
|----|-------|--------|-----------|
|----|-------|--------|-----------|

| CnvErgo 🔀                      |
|--------------------------------|
| 変換が完了しました<br>データ件数: 91件を処理しました |
| <u>OK</u>                      |

設定間違いなどがあり、正しく処理できない場合は、下図のエラーダイアログが、表示されます。 (6. エラーメッセージを参照)

| CnvErgo 🗙                                          |
|----------------------------------------------------|
| Error 1: Outputファイル(C:¥StrErgo¥Sample1.csv))が開けません |
| C OK                                               |

#### 3.10. 「開く」ボタン

開く ボタンを押すと、項目Outputに設定されたファイルを、その拡張子に割付けられ たアプリケーションで開きます。

Microsoft<sup>®</sup> Excel がインストールされている場合、開くを押すと、Microsoft<sup>®</sup> Excel により、 c s v ファイルが開かれます。

#### 3.11. 「終了」ボタン

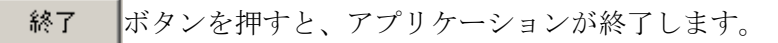

## 4. データの加工例

Microsoft<sup>®</sup> Excel などを利用して、運動データの加工を行います。 集計実行 を押して、データ

を変換後、聞くを押すと、Outputに設定されたファイルを自動的に開きます。

<sup>(</sup>Microsoft<sup>®</sup> Excel がインストールされている必要があります。)

| 🔛 Mi | 🔀 Microsoft Excel - Sample1.csv                                                                                                    |           |             |           |                 |       |       |            |    |        |        |         |   |
|------|----------------------------------------------------------------------------------------------------|-----------|-------------|-----------|-----------------|-------|-------|------------|----|--------|--------|---------|---|
|      | ファイル(E) 編集(E) 表                                                                                                    | 辰示(⊻) 挿入( | ⅅ 書式(②) ツール | ,(T) データ( | <u>D</u> ) ウィンド | ウШ ヘル | ブ(円)  |            |    |        |        | _ 8     | × |
|      | A19 <b>=</b>                                                                                                    |           |             |           |                 |       |       |            |    |        | _      |         |   |
|      | A                                                                                                    | В         | С           | D         | Е               | F     | G     | Н          | Ι  | J      | К      | L       | F |
| 1    | ファイル名                                                                                                    | ユーザID     | 測定日         | 測定時       | 測定分             | 測定秒   | 名前    | 生年月日       | 性別 | 身長(cm) | 体重(kg) | 最大筋力左 そ |   |
| 2    | Brawn_0003.txt                                                                                                    | 1         | 2000/4/19   | 17        | 28              | 49    | 三菱 太郎 | 1973/7/20  | 男  | 165    | 59     | 138.8   |   |
| 3    | Brawn_0004.txt                                                                                                    | 1         | 2000/4/19   | 17        | 30              | 49    | 三菱 太郎 | 1973/7/20  | 男  | 165    | 59     | 63.9    |   |
| 4    | Brawn_0005.txt                                                                                                    | 1         | 2000/4/19   | 17        | 31              | 23    | 三菱 太郎 | 1973/7/20  | 男  | 165    | 59     | 77.3    |   |
| 5    | Brawn_0006.txt                                                                                                    | 1         | 2000/4/19   | 17        | 31              | 57    | 三菱 太郎 | 1973/7/20  | 男  | 165    | 59     | 35.2    |   |
| 6    | Brawn_0007.txt                                                                                                    | 1         | 2000/4/19   | 17        | 46              | 27    | 三菱 太郎 | 1973/7/20  | 男  | 165    | 59     | 184.8   |   |
| 7    | Brawn_0008.txt                                                                                                    | 1         | 2000/4/19   | 17        | 47              | 14    | 三菱 太郎 | 1973/7/20  | 男  | 165    | 59     | 167.1   |   |
| 8    | Brawn_0009.txt                                                                                                    | 1         | 2000/4/19   | 17        | 47              | 49    | 三菱 太郎 | 1973/7/20  | 男  | 165    | 59     | 141.3   |   |
| 9    | Brawn_001 0.txt                                                                                                    | 1         | 2000/4/19   | 17        | 51              | 17    | 三菱 太郎 | 1973/7/20  | 男  | 165    | 59     | 134.7   | _ |
| 10   | Brawn_0011.txt                                                                                                    | 1         | 2000/4/19   | 13        | 3               | 20    | 三菱 太郎 | 1965/10/7  | 男  | 173    | 69     | 92.8    |   |
| 11   | Brawn_0015.txt                                                                                                    | 1         | 2001/8/29   | 19        | 43              | 42    | 三菱 太郎 | 1973/7/20  | 男  | 165    | 59     | 181     |   |
| 12   | Brawn_0017.txt                                                                                                    | 0         | 2001/10/29  | 14        | 0               | 20    | ゲスト   |            | 男  |        |        | 102.3   |   |
| 13   | Brawn_0019.txt                                                                                                    | 0         | 2001/10/29  | 17        | 24              | 38    | ゲスト   |            | 男  |        |        | 61.5    |   |
| 14   | Brawn_0020.txt                                                                                                    | 0         | 2001/10/29  | 17        | 47              | 31    | ゲスト   |            | 男  |        |        | 1 09.1  |   |
| 15   | Brawn_0023.txt                                                                                                    | 0         | 2001/10/30  | 12        | 3               | 15    | ゲスト   |            | 男  |        |        | 1 00.1  |   |
| 16   | Brawn_0024.txt                                                                                                    | 0         | 2001/10/30  | 16        | 22              | 38    | ゲスト   | 1968/10/30 | 男  |        | 70     | 29.6    |   |
| 17   | Brawn_0030.txt                                                                                                    | 0         | 2002/6/24   | 17        | 42              | 43    | ゲスト   | 1981/6/24  | 男  |        | 62     | 171.9   |   |
| 18   | Brawn 0041.txt                                                                                                    | 0         | 2002/11/9   | 13        | 20              | 27    | ゲスト   | 1962/11/9  | 男  |        | 70     | 51.5    | - |
| IT A | ▶ ▶ \ <u>Sample1</u>                                                                                                    |           |             |           |                 |       |       | •          |    |        |        | Þ       | ŕ |
| )    | עריים ( <u>אריי</u> ערים) איניים (אריים) איניים (אריים) איניים (א |           |             |           |                 |       |       |            |    |        |        |         |   |

Microsoft<sup>®</sup> Excel などを使うと、データからグラフを作ることが可能です。詳細は、Excel等の取扱説明 書を参照ください。

| 🔛 Mi | 🔀 Microsoft Excel - Sample1.csv |        |             |        |          |       |               |          |                   |    |             |        |     |
|------|---------------------------------|--------|-------------|--------|----------|-------|---------------|----------|-------------------|----|-------------|--------|-----|
|      | ファイル(E) 編集(E) 表                 | 示⊻ 挿入( | ♫ 書式(@) ツール | (① データ | (D) ウィンド | ウШ ヘル | ブ(円)          |          |                   |    |             | _      | Ð×  |
|      | K19 <b>=</b>                    |        |             |        |          |       |               |          |                   |    |             |        |     |
|      | A                               | В      | С           | D      | E        | F     |               | G        | Н                 | Ι  | J           | К      |     |
| 1    | ファイル名                           | ユーザID  | 測定日         | 測定時    | 測定分      | 測定秒   | 名前            |          | 生年月日              | 性別 | 身長 (cm)     | 体重(kg) |     |
| 2    | Brawn_0003.txt                  | 1      | 2000/4/19   | 17     | 28       | 49    | 三菱            | 太郎       | 1973/7/20         | 男  | 165         | 59     |     |
| 3    | Brawn_0004.txt                  | 1      | 2000/4/19   | 17     | 30       | 49    | 三菱            | 太郎       | 1973/7/20         | 男  | 165         | 59     |     |
| 4    | Brawn_0005.txt                  | 1      | 2000/4/19   | - 17   | - 21     |       | 二共            |          | 1079/7/200        | ₽  | 1.65        | 59     |     |
| 5    | Brawn_0006.txt                  | 1      | 2000/4/19   | 200    |          |       |               |          |                   |    |             | 59     |     |
| 6    | Brawn_0007.txt                  | 1      | 2000/4/19   | 200    |          |       |               |          |                   |    |             | 59     |     |
| 7    | Brawn_0008.txt                  | 1      | 2000/4/19   | 180    |          |       |               | $\sim$   |                   | -  |             | 59     |     |
| 8    | Brawn_0009.txt                  | 1      | 2000/4/19   | 160    |          |       |               | <u> </u> |                   |    |             | 59     |     |
| 9    | Brawn_001 0.txt                 | 1      | 2000/4/19   | 140    |          |       |               |          |                   |    |             | 59     |     |
| 10   | Brawn_0011.txt                  | 1      | 2000/4/19   | 140    | 1.1      |       | /             |          |                   | /  |             | 69     |     |
| 11   | Brawn_0015.txt                  | 1      | 2001/8/29   | 120    |          |       |               |          |                   |    | र रहे मार्थ | 59     |     |
| 12   | Brawn_0017.txt                  | 0      | 2001/10/29  | 100    | $\vdash$ |       | $\rightarrow$ |          | $\longrightarrow$ |    | → 飛列1       |        |     |
| 13   | Brawn_0019.txt                  | 0      | 2001/10/29  |        |          |       |               |          |                   |    | 糸列2         | 김      |     |
| 14   | Brawn_0020.txt                  | 0      | 2001/10/29  |        | 1 1      |       | 1             |          |                   |    |             |        |     |
| 15   | Brawn_0023.txt                  | 0      | 2001/10/30  | 60     |          |       | -             |          |                   |    |             |        |     |
| 16   | Brawn_0024.txt                  | 0      | 2001/10/30  | 40     |          |       | ¥             |          |                   |    |             | 70     |     |
| 17   | Brawn_0030.txt                  | 0      | 2002/6/24   |        |          |       | - C           |          |                   |    |             | 62     |     |
| 18   | Brawn_0041.txt                  | 0      | 2002/11/9   | 20     |          |       |               |          |                   | +  |             | 70     |     |
| 19   |                                 |        |             | 0      |          |       |               | •        |                   |    |             |        |     |
| 20   |                                 |        |             | _      | 1 2      | 23    | 4             | 56       | 789               | 10 |             |        |     |
| 21   |                                 |        |             | _      |          |       |               |          |                   |    |             |        |     |
| 22   |                                 |        |             |        |          |       |               |          |                   |    |             |        |     |
| 23   |                                 |        |             |        |          |       |               |          |                   |    |             |        | اتر |
|      | ▶ ▶ ∖ <u>Sample1</u>            |        |             |        |          |       |               |          |                   |    |             |        |     |
| コマン  | バ                               |        |             |        |          |       |               |          |                   |    | NUM         |        |     |

## 4.1. 筋力測定結果例

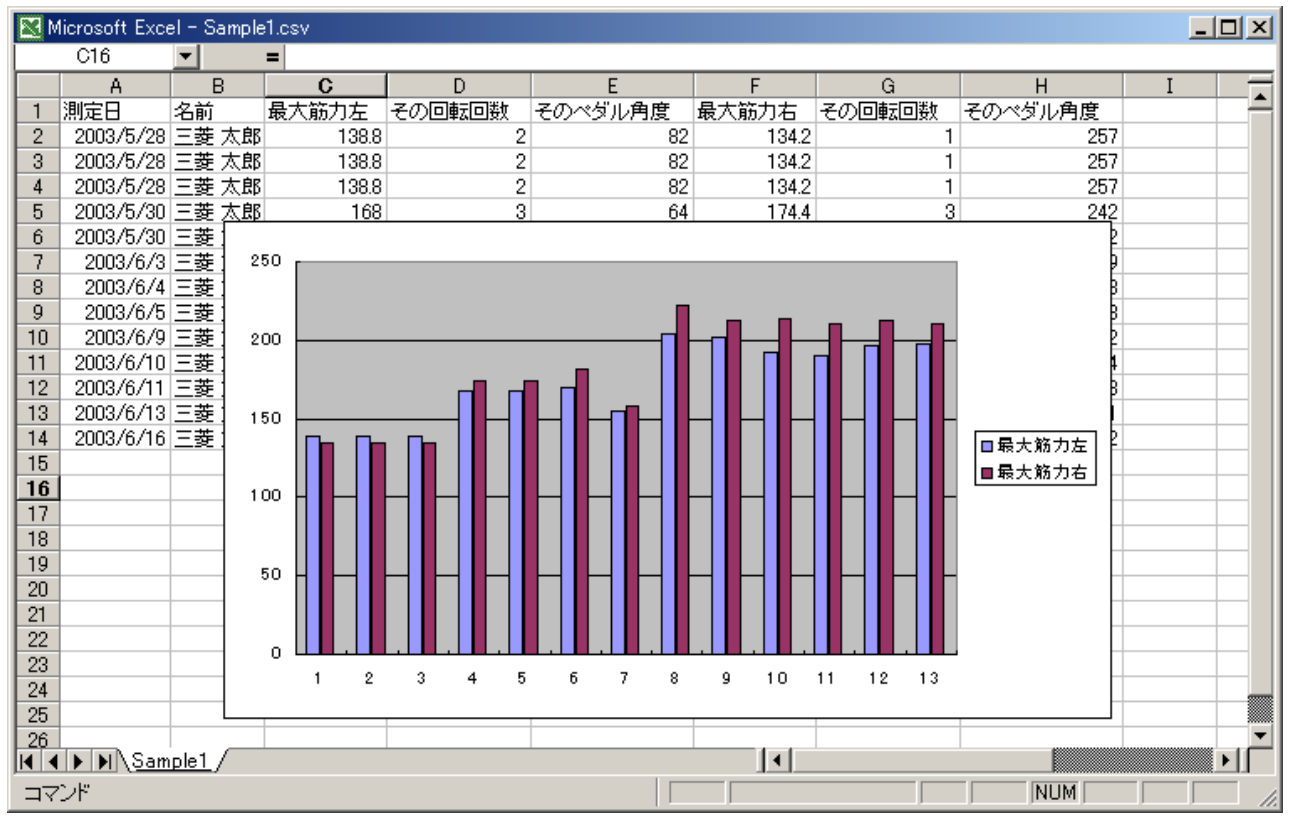

## 4.2. 筋力測定波形グラフ例

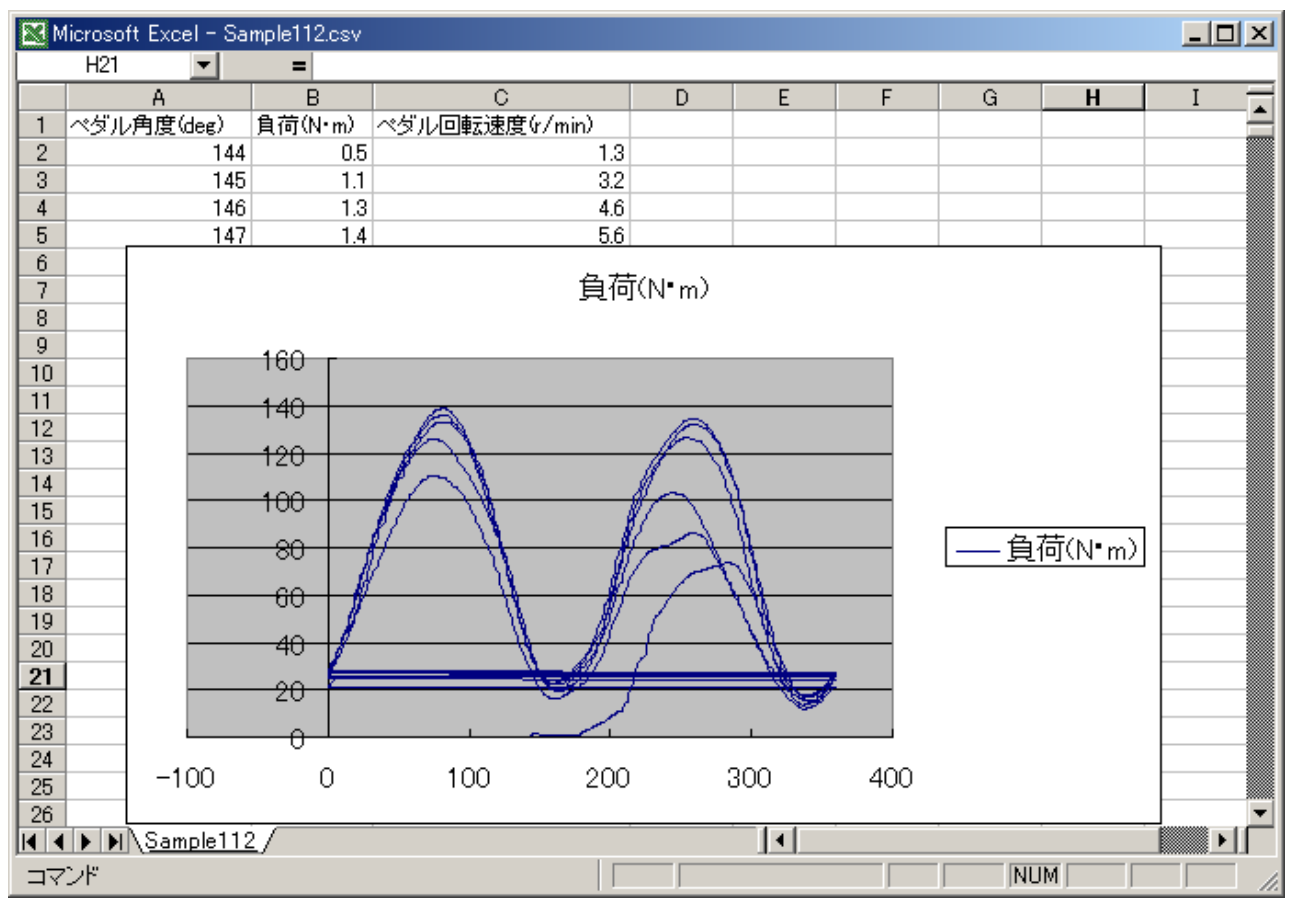

## 4.3. アイソメトリック測定結果例

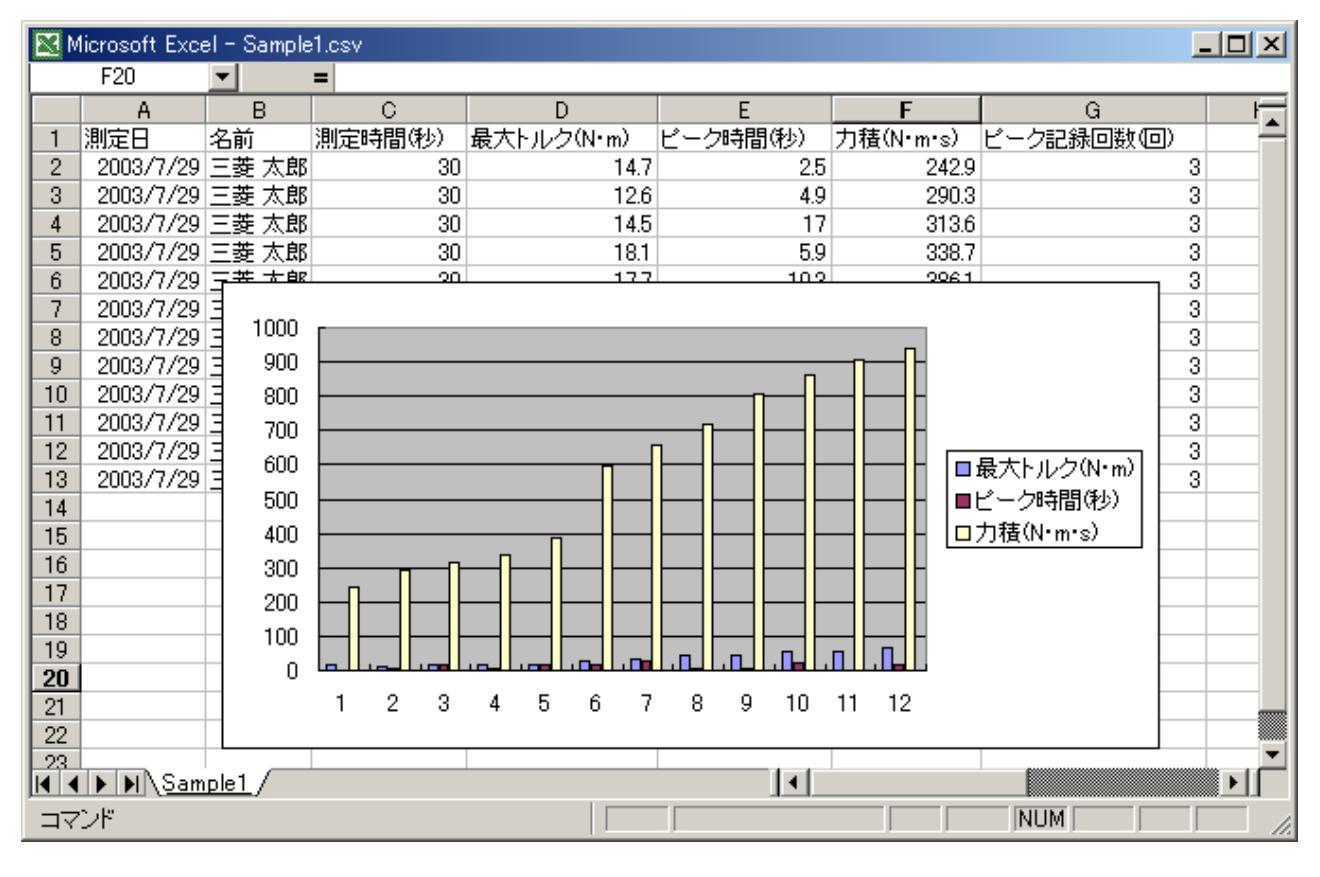

## 4.4. アイソメトリック波形データ例

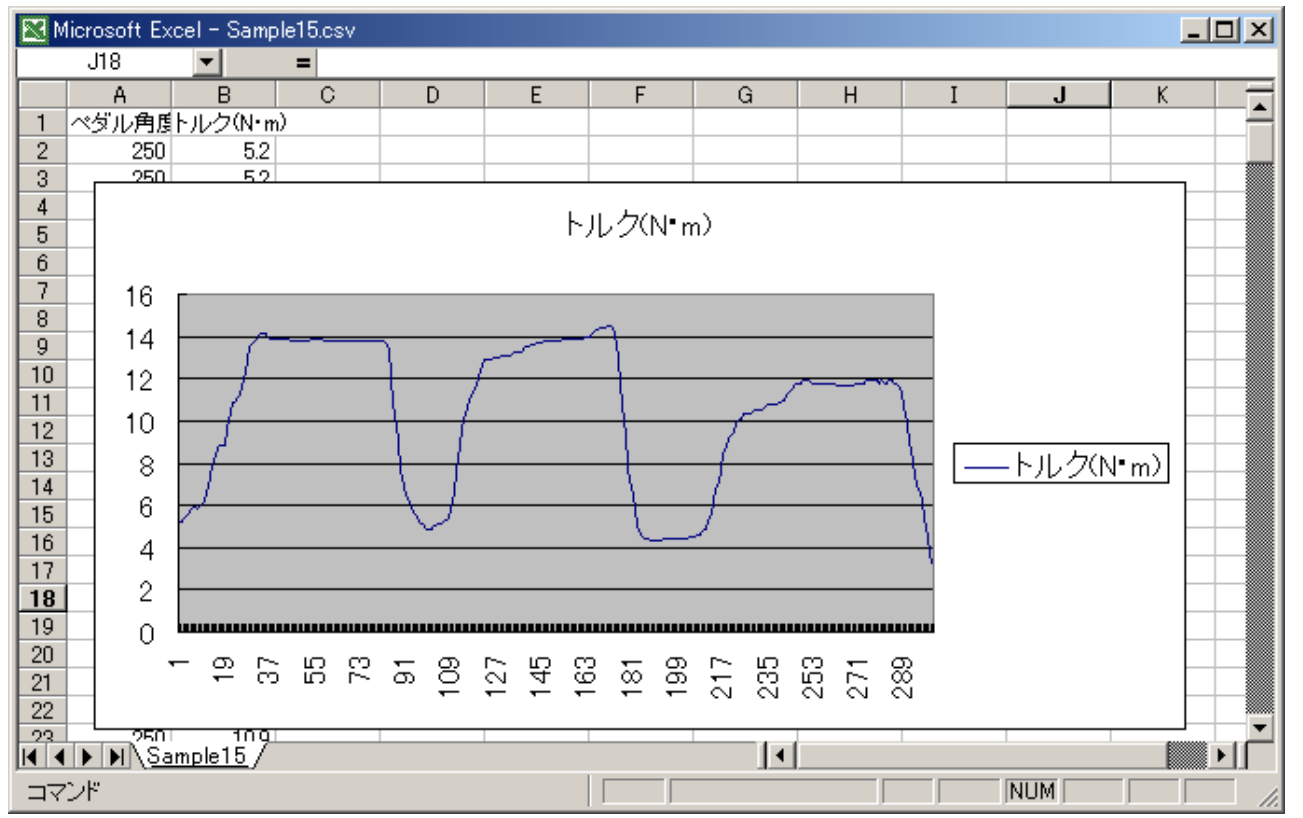

## 4.5. 初期リハ測定結果例

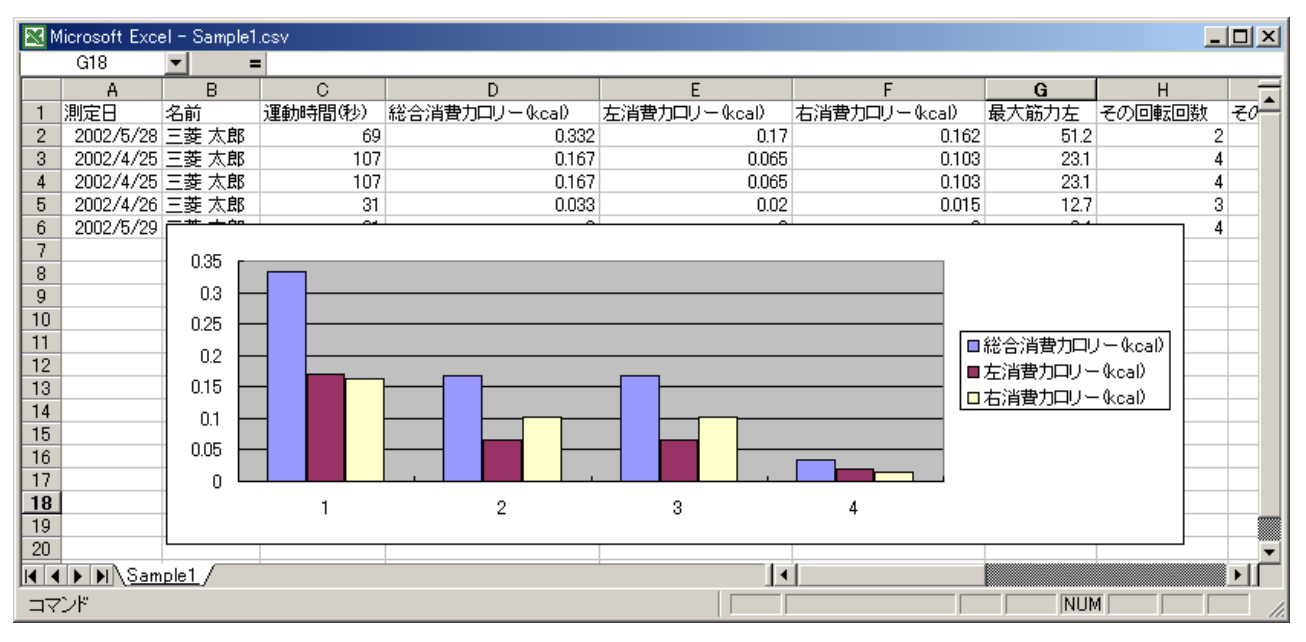

### 4.6. 初期リハ波形データ例

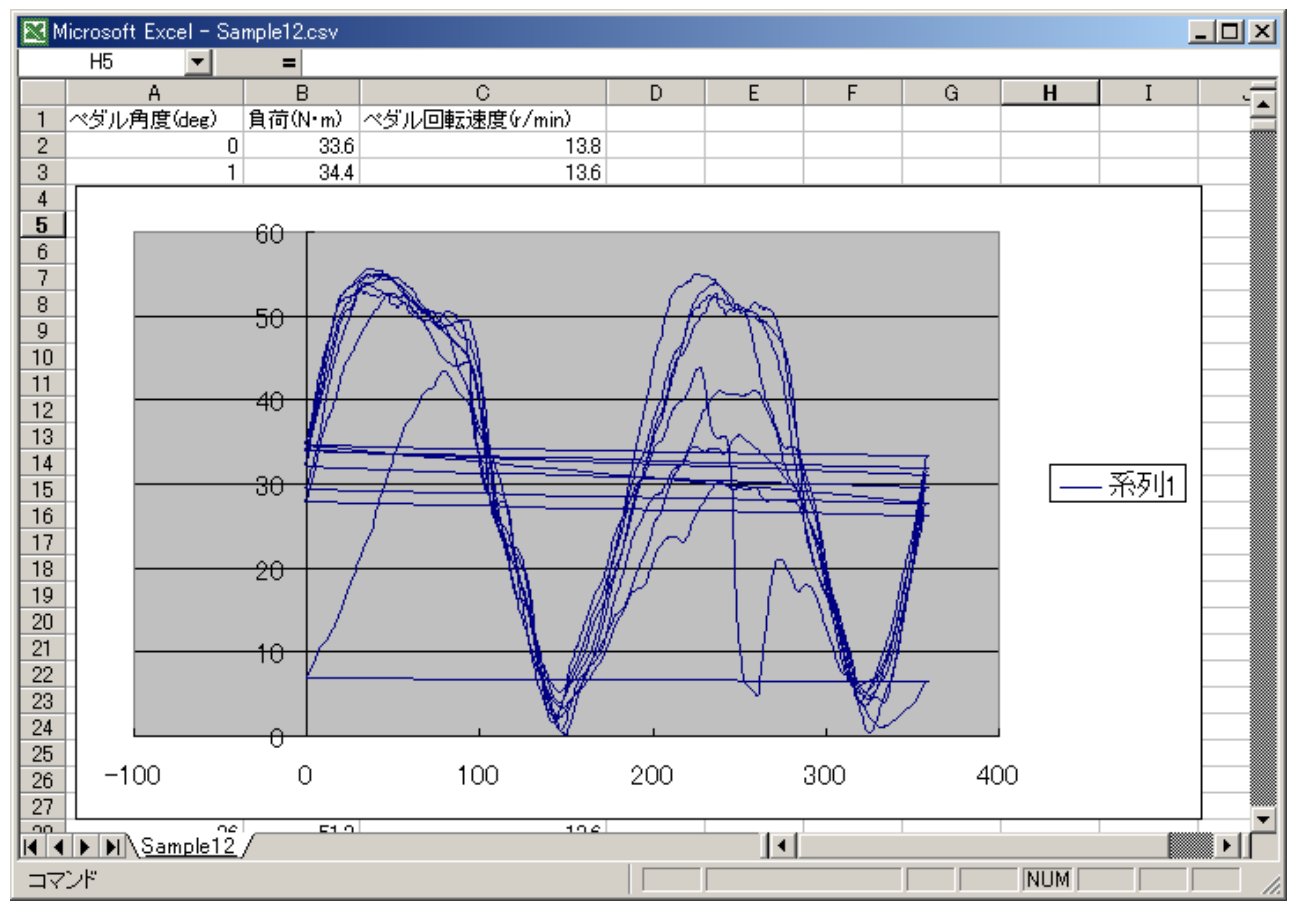

#### 4.7. 運動結果例

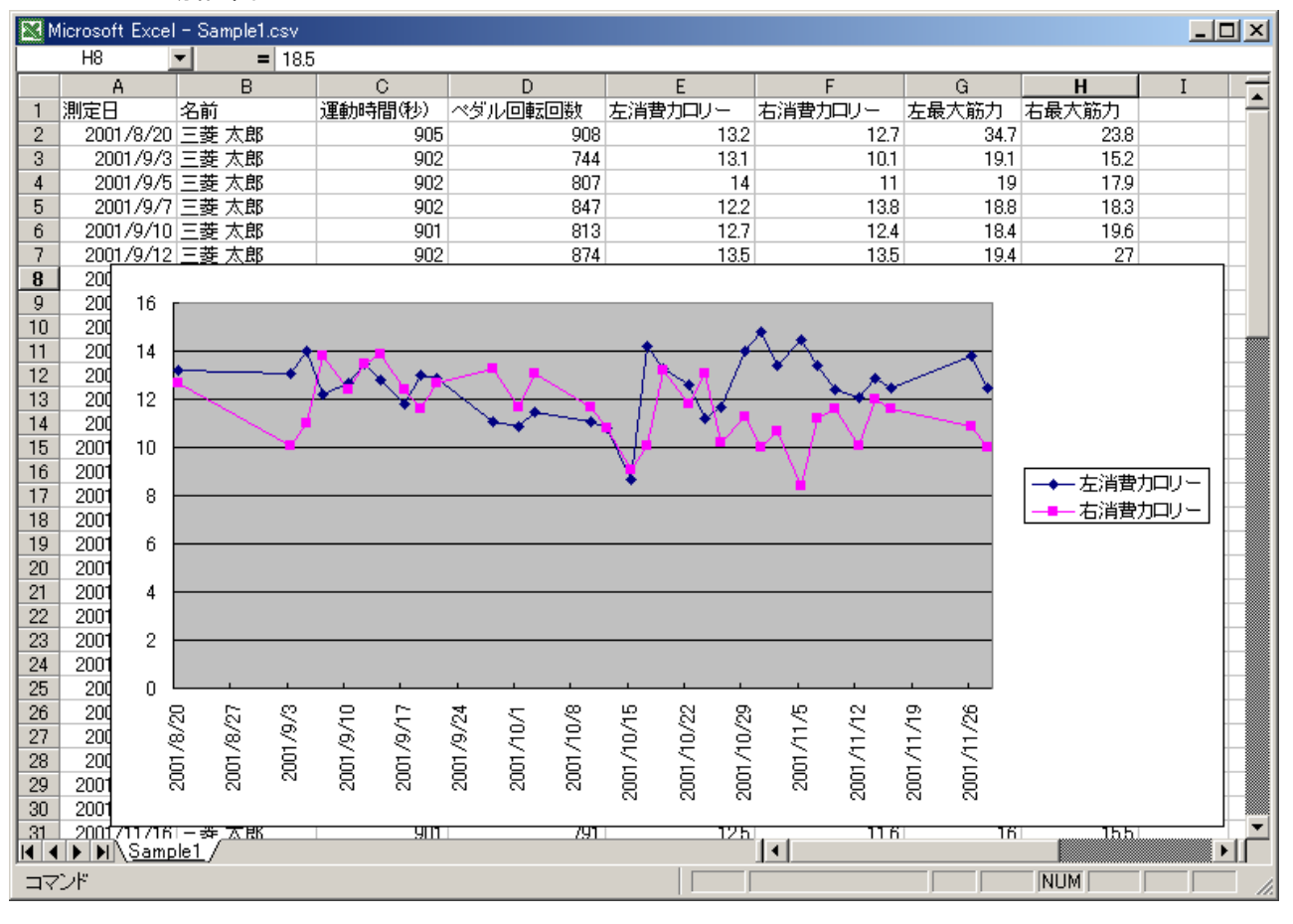

## 4.8. 運動結果波形データ例

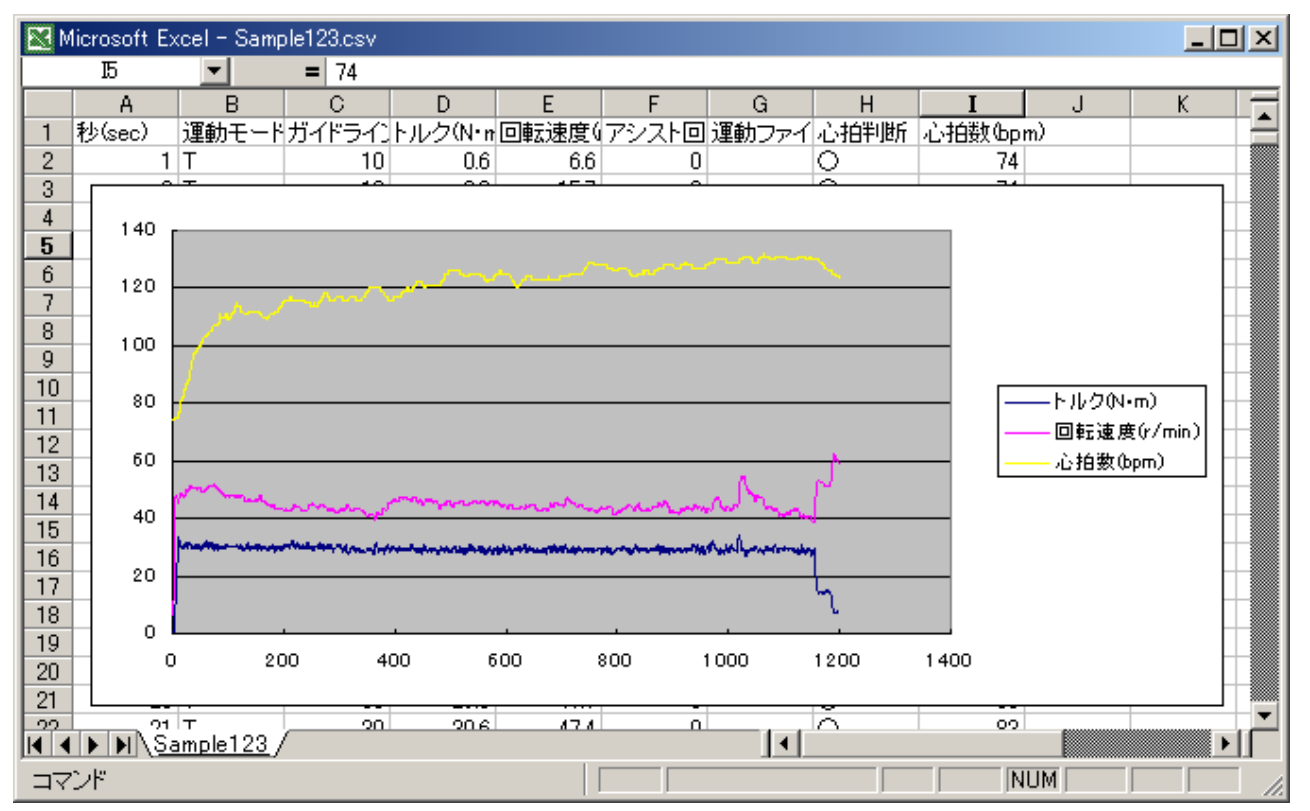

## 5. ファイル形式

変換後のフィールド内容を下表に示します。データは、全てテキストです。

5.1. 筋力測定

|    | フィールド名          | 形式  | 備考                                |  |
|----|-----------------|-----|-----------------------------------|--|
| 1  | ファイル名           | 文字列 | 変換したファイルの名前                       |  |
| 2  | 波形ファイル名         | 文字列 | 変換した波形ファイルの名前                     |  |
| 3  | ユーザ ID          | 数値  | ユーザ番号                             |  |
| 4  | 測定日             | 日付  | 測定を実施した日                          |  |
| 5  | 測定時             | 数値  | " 時                               |  |
| 6  | 測定分             | 数值  | 〃 分                               |  |
| 7  | 測定秒             | 数値  | 〃 秒                               |  |
| 8  | 名前              | 文字列 | 個人情報に設定の名前                        |  |
| 9  | 生年月日            | 日付  | 個人情報に設定の生年月日                      |  |
| 10 | 性別              | 文字列 | 男/女 (個人情報)                        |  |
| 11 | 患者コード           | 数値  | 患者コード                             |  |
| 12 | 身長(cm)          | 数值  | 個人情報に設定の身長                        |  |
| 13 | 体重(Kg)          | 数值  | 個人情報に設定の体重                        |  |
| 14 | シートベース位置        | 文字列 | シートベースの位置AまたはB                    |  |
| 15 | 背もたれ角度(目盛)      | 数値  | 背もたれの角度目盛                         |  |
| 16 | シート位置(目盛)       | 数値  | シートの前後位置目盛                        |  |
| 17 | ペダル高さ(目盛)       | 数値  | ペダルの高さ目盛                          |  |
| 18 | ペダル長さ(cm)       | 数値  | クランクの長さ                           |  |
| 19 | ペダル回転回数(回)      | 数値  | 設定測定回数                            |  |
| 20 | 筋力測定設定(r/min)   | 数値  | 筋力測定速度設定値                         |  |
| 21 | アシスト回転速度(r/min) | 数値  | アシスト回転速度設定値                       |  |
| 22 | ペダル原点位置(deg)    | 数値  | ペダル原点の角度                          |  |
| 23 | ペダル回転方向         | 文字列 | 正または逆                             |  |
| 24 | 最大筋力左(N・m)      | 数値  | 左最大筋力 (注2)                        |  |
| 25 | その回転回数          | 数値  | 左最大筋力時の回転回数                       |  |
| 26 | そのペダル角度(deg)    | 数値  | 左最大筋力時のペダルの角度(°)                  |  |
| 27 | 最大筋力右(N・m)      | 数値  | 右最大筋力 (注2)                        |  |
| 28 | その回転回数          | 数値  | 右最大筋力時の回転回数                       |  |
| 29 | そのペダル角度(deg)    | 数値  | 右最大筋力時のペダルの角度(゜)                  |  |
| 30 | 回転回数(回)         | 数値  | ペダルの回転数、1,2,3,・・・ <sup>(注1)</sup> |  |
| 31 | 最大トルク左(N・m)     | 数值  | 上記回転回の時の最大左トルク(注2)                |  |
| 32 | 左消費カロリー(cal)    | 数値  | 上記回転回の時の左消費カロリー(注3)               |  |
| 33 | 左角度(deg)        | 数値  | 上記回転回の左最大トルク角度                    |  |
| 34 | 最大トルク右(N・m)     | 数値  | 上記回転回の時の最大右トルク(注2)                |  |
| 35 | 右消費カロリー(cal)    | 数値  | 上記回転回の時の右消費カロリー(注3)               |  |
| 36 | 右角度(deg)        | 数值  | 上記回転回の右最大トルク角度                    |  |

注1) 30~36のフィールドは、ペダリングの回転回数により、増減します。

注2) 単位は常に、N・mです。

注3) 半回転の消費カロリーです。

## 5.2. アイソメトリック

|    | フィールド名       | 形式  | 備考                                  |
|----|--------------|-----|-------------------------------------|
| 1  | ファイル名        | 文字列 | 変換したファイルの名前                         |
| 2  | 波形ファイル名      | 文字列 | 変換した波形ファイルの名前                       |
| 3  | ユーザ ID       | 数值  | ユーザ番号                               |
| 4  | 測定日          | 日付  | 測定を実施した日                            |
| 5  | 測定時          | 数値  | " 時                                 |
| 6  | 測定分          | 数値  | 〃 分                                 |
| 7  | 測定秒          | 数値  | 〃 秒                                 |
| 8  | 名前           | 文字列 | 個人情報に設定の名前                          |
| 9  | 生年月日         | 日付  | 個人情報に設定の生年月日                        |
| 10 | 性別           | 文字列 | 男/女(個人情報)                           |
| 11 | 患者コード        | 数値  | 患者コード                               |
| 12 | 身長(cm)       | 数値  | 個人情報に設定の身長                          |
| 13 | 体重(Kg)       | 数値  | 個人情報に設定の体重                          |
| 14 | シートベース位置     | 文字列 | シートベースの位置AまたはB                      |
| 15 | 背もたれ角度(目盛)   | 数值  | 背もたれの角度目盛                           |
| 16 | シート位置(目盛)    | 数値  | シートの前後位置目盛                          |
| 17 | ペダル高さ(目盛)    | 数値  | ペダルの高さ目盛                            |
| 18 | ペダル長さ(cm)    | 数値  | クランクの長さ                             |
| 19 | 設定時間(秒)      | 数値  | アイソメトリックの設定測定時間                     |
| 20 | ペダル角度(deg)   | 数値  | 固定した測定時のペダル角度                       |
| 21 | ピーク測定間隔(秒)   | 数值  | 測定間隔時間                              |
| 22 | ペダル原点位置(deg) | 数値  | ペダル原点の角度                            |
| 23 | ペダル回転方向      | 文字列 | 正または逆                               |
| 24 | 測定時間(秒)      | 数値  | アイソメトリック測定の設定時間                     |
| 25 | 最大トルク(N・m)   | 数值  | 測定された最大トルク                          |
| 26 | ピーク時間(秒)     | 数值  | 最大トルク時の開始からの経過時間                    |
| 27 | 力積(N・m・s)    | 数値  | 力積                                  |
| 28 | ピーク記録回数      | 数値  | アイソメトリック測定の測定回数                     |
| 29 | ターン(回)       | 数値  | 測定回数の通し番号、1,2,3,・・・ <sup>(注1)</sup> |
| 30 | ピークトルク(N・m)  | 数値  | そのターンの最大トルク                         |
| 31 | ピーク時間(秒)     | 数値  | そのターンの最大トルク時の時間                     |

注1) 29~31のフィールドは、ピーク記録回数により、増減します。

注2) 単位は常に、N・mです。

|    | フィールド名          | 形式  | 備考                                |  |
|----|-----------------|-----|-----------------------------------|--|
| 1  | ファイル名           | 文字列 | 変換したファイルの名前                       |  |
| 2  | 波形ファイル名         | 文字列 | 変換した波形ファイルの名前                     |  |
| 3  | ユーザ ID          | 数値  | ユーザ番号                             |  |
| 4  | 測定日             | 日付  | 測定を実施した日                          |  |
| 5  | 測定時             | 数値  | " 時                               |  |
| 6  | 測定分             | 数値  | 〃 分                               |  |
| 7  | 測定秒             | 数値  | 〃 秒                               |  |
| 8  | 名前              | 文字列 | 個人情報に設定の名前                        |  |
| 9  | 生年月日            | 日付  | 個人情報に設定の生年月日                      |  |
| 10 | 性別              | 文字列 | 男/女 (個人情報)                        |  |
| 11 | 患者コード           | 数値  | 患者コード                             |  |
| 12 | 身長(cm)          | 数値  | 個人情報に設定の身長                        |  |
| 13 | 体重(Kg)          | 数値  | 個人情報に設定の体重                        |  |
| 14 | シートベース位置        | 文字列 | シートベースの位置AまたはB                    |  |
| 15 | 背もたれ角度(目盛)      | 数値  | 背もたれの角度目盛                         |  |
| 16 | シート位置(目盛)       | 数値  | シートの前後位置目盛                        |  |
| 17 | ペダル高さ(目盛)       | 数値  | ペダルの高さ目盛                          |  |
| 18 | ペダル長さ(cm)       | 数値  | クランクの長さ                           |  |
| 19 | ペダル回転回数(回)      | 数値  | 設定測定回数                            |  |
| 20 | 筋力測定設定(r/min)   | 数値  | 筋力測定速度設定値                         |  |
| 21 | アシスト回転速度(r/min) | 数値  | アシスト回転速度設定値                       |  |
| 22 | ペダル原点位置(deg)    | 数値  | ペダル原点の角度                          |  |
| 23 | ペダル回転方向         | 文字列 | 正または逆                             |  |
| 24 | 運動時間(秒)         | 数値  | 運動した時間                            |  |
| 25 | 総合消費カロリー(kcal)  | 数値  | 全体の消費カロリー                         |  |
| 26 | 左消費カロリー(kcal)   | 数値  | 左だけの消費カロリー                        |  |
| 27 | 右消費カロリー(kcal)   | 数値  | 右だけの消費カロリー                        |  |
| 28 | 最大筋力左 (N・m)     | 数値  | 左最大筋力(注2)                         |  |
| 29 | その回転回数          | 数値  | 左最大筋力時の回転回数                       |  |
| 30 | そのペダル角度         | 数值  | 左最大筋力時のペダルの角度(°)                  |  |
| 31 | 最大筋力右 (N・m)     | 数值  | 右最大筋力(注2)                         |  |
| 32 | その回転回数          | 数値  | 右最大筋力時の回転回数                       |  |
| 33 | そのペダル角度         | 数值  | 右最大筋力時のペダルの角度(゜)                  |  |
| 34 | 回転回数(回)         | 数值  | ペダルの回転数、1,2,3,・・・ <sup>(注1)</sup> |  |
| 35 | 経過時間            | 数值  | <ol> <li>1秒単位の経過時間</li> </ol>     |  |
| 36 | 最大筋力左(N・m)      | 数值  | 上記回転回の時の最大左トルク(注2)                |  |
| 37 | 左消費カロリー(cal)    | 数值  | 上記回転回の時の左消費カロリー(注3)               |  |
| 38 | 左角度(deg)        | 数值  | 上記回転回の左最大トルク角度                    |  |
| 39 | 最大筋力右(N・m)      | 数值  | 上記回転回の時の最大右トルク(注2)                |  |
| 40 | 右消費カロリー(cal)    | 数值  | 上記回転回の時の右消費カロリー(注3)               |  |
| 41 | 右角度(deg)        | 数值  | 上記回転回の右最大トルク角度                    |  |
| 42 | アシスト左 (N・m)     | 数值  | 上記回転回のアシスト左最大値                    |  |
| 43 | 左角度(deg)        | 数值  | 上記回転回の左アシスト最大角度                   |  |
| 44 | アシスト右 (N・m)     | 数值  | 上記回転回の右アシスト最大値                    |  |
| 45 | 右角度(deg)        | 数值  | 上記回転回の右アシスト最大角度                   |  |
| 46 | 最高回転速度(r/min)   | 数值  | 上記回転回の最高回転速度                      |  |
| 47 | 最低高回転速度(r/min)  | 数値  | 上記回転回の最低回転速度                      |  |

注1) 34~47のフィールドは、ペダリングの回転回数により、増減します。

- 注2) 単位は常に、N・mです。
- 注3) 半回転の消費カロリーです。

#### 5.4. 運動結果

|    | フィールド名       | 形式  | 備考                |  |
|----|--------------|-----|-------------------|--|
| 1  | ファイル名        | 文字列 | 変換したファイルの名前       |  |
| 2  | 波形ファイル名      | 文字列 | 変換した波形ファイルの名前     |  |
| 3  | ユーザ ID       | 数値  | ユーザ番号             |  |
| 4  | 測定日          | 日付  | 測定を実施した日          |  |
| 5  | 測定時          | 数値  | " 時               |  |
| 6  | 測定分          | 数値  | 〃 分               |  |
| 7  | 測定秒          | 数値  | 〃 秒               |  |
| 8  | 名前           | 文字列 | 個人情報に設定の名前        |  |
| 9  | 生年月日         | 日付  | 個人情報に設定の生年月日      |  |
| 10 | 性別           | 文字列 | 男/女(個人情報)         |  |
| 11 | 患者コード        | 数値  | 患者コード             |  |
| 12 | 身長(cm)       | 数値  | 個人情報に設定の身長        |  |
| 13 | 体重(Kg)       | 数値  | 個人情報に設定の体重        |  |
| 14 | シートベース位置     | 文字列 | シートベースの位置AまたはB    |  |
| 15 | 背もたれ角度(目盛)   | 数値  | 背もたれの角度目盛         |  |
| 16 | シート位置(目盛)    | 数値  | シートの前後位置目盛        |  |
| 17 | ペダル高さ(目盛)    | 数値  | ペダルの高さ目盛          |  |
| 18 | ペダル長さ(cm)    | 数値  | クランクの長さ           |  |
| 19 | ペダル回転回数(回)   | 数値  | 設定測定回数            |  |
| 20 | 目標モード        | 文字  | Nトルク、R回転数、Wワット    |  |
| 21 | 目標下限         | 数値  | 目標モードでの下限値        |  |
| 22 | 目標上限         | 数値  | 目標モードでの上限値        |  |
| 23 | 相対強度         | 数値  | 最大筋力を100とした場合のトルク |  |
| 24 | 相対強度比        | 数值  | 相対強度の面積比          |  |
| 25 | 療法期          | 数値  | 療法期番号 0~10        |  |
| 26 | 運動時間(秒)      | 数値  | 設定運動時間 (無意味データ)   |  |
| 27 | 消費カロリー(kcal) | 数値  | 全運動の消費カロリー        |  |
| 28 | 運動時間(秒)      | 数値  | 全運動の時間            |  |
| 29 | ペダル回転回数(回)   | 数值  | 全運動のペダル回転回数       |  |
| 29 | 左消費カロリー      | 数値  | 全運動中の左の消費カロリー(注2) |  |
| 29 | 右消費カロリー      | 数値  | 全運動中の右の消費カロリー(注2) |  |
| 29 | 左最大筋力        | 数値  | 全運動中の左の最大筋力       |  |
| 29 | 右最大筋力        | 数値  | 全運動中の右の最大筋力       |  |

注1) 単位は常に、N・mです。

注2) 半回転の消費カロリーです。

## 6. エラーメッセージ

変換実行における、エラーメッセージー覧を下表に示します。

| No | メッセージ                                   | 内容                                                                                                    | 対処                                                                       |  |
|----|-----------------------------------------|----------------------------------------------------------------------------------------------------|--------------------------------------------------------------------------|--|
| 1  | Output ファイル("aaaaa")が<br>開けません          | Output の項目に指定した、ファイル(ファイル名<br>aaaaa)を、書き込みモードで開くことができない。<br>ファイルを作成することのできないドライブを指定し<br>たか、ファイルが既に存在し、書き込み禁止になっ<br>ている。または、そのファイルを実行中である。                   | 書き込みのできる、ドライブ、パスを指定し<br>て下さい。<br>ファイル実行中であれば、実行を中止して<br>下さい。             |  |
| 2  | Path("aaaaa")が不正です                      | 読み込みパス名 (aaaaa) が存在しない。                                                                                                    | 存在するパス名を指定してください。                                                        |  |
| 3  | Path("aaaaa")にパラメータ<br>("bbbbb")が存在しません | パス名(aaaaa)は、存在するが、そこのフォルダ内に<br>パラメータで設定したファイルが存在しない。                                                                                                    | パラメータの格納されているフォルダを指<br>定し直すか、パラメータ名をチェックしてく<br>ださい。                      |  |
| 4  | Path("aaaaa")が書込み禁止<br>です               | パス名(aaaaa)の属性が、読取専用になっています。                                                                                                    | 読取専用の属性を外してください。                                                         |  |
| 5  | Output ファイル("aaaaa")が<br>開けません          | 波形ファイルを出力する際、Output の項目に指定し<br>た、ファイル(ファイル名 aaaaa)を、書き込みモード<br>で開くことができない。<br>ファイルを作成することのできないドライブを指定し<br>たか、ファイルが既に存在し、書き込み禁止になっ<br>ている。または、そのファイルを実行中である。 | パラメータの格納されているフォルダを指<br>定し直すか、パラメータ名をチェックしてく<br>ださい。                      |  |
| 6  | Unknown error                           | 原因不明のエラーです。                                                                                                    | メーカーまでお問合せください。                                                          |  |
| 30 | ファイル("aaaaa")を作成でき<br>ません               | 各種設定をファイル("aaaaa")に保存する際、ファイ<br>ル("aaaaa")を作成することができない。<br>Windows のテンポラリファイルに書き込む権限が無<br>い                                                                 | システム管理者にお問合せ下さい。ファイ<br>ルが作成できなくても、設定を保存できな<br>いだけで、変換動作には、支障をきたしま<br>せん。 |  |
| 31 | ファイル("aaaaa")を変更でき<br>ません               | 各種設定をファイル("aaaaa")が読取専用になって<br>いる<br>Windows のテンポラリファイルに書き込む権限が無<br>い                                                                                       | システム管理者にお問合せ下さい。ファイ<br>ルが作成できなくても、設定を保存できな<br>いだけで、変換動作には、支障をきたしま<br>せん。 |  |
| 50 | ファイル("aaaaa")が見つかり<br>ません               | 「開く」を押した際、ファイル(aaaaa)が、存在しない。<br>変換操作を行っていないか、エラーが発生し、変<br>換ファイルが作成されていない。                                                                                  | 変換操作が正しく実行されているか確認く<br>ださい。                                              |  |
| 51 | パスが見つかりません                              | 「開く」を押した際、Output の項目のパスが存在しない。                                                                                                    | Output の項目を確認し、再度変換操作を<br>実施してください。                                      |  |
| 52 | アクセスできません                               | 「開く」を押した際、Output の項目のファイルにアク<br>セスできない。                                                                                                    | ファイルの属性を確認してください。                                                        |  |
| 53 | Out of memory                           | 外部コマンドを開くのに十分なメモリがありません。                                                                                                    | 変換後、本コマンドを終了し、指定アプリ<br>(Excel など)を直接起動して読み出してく<br>ださい。                   |  |
| 54 | DLL が見つかりません                            | 関連付けられたファイルを開くのに必要な DLL が<br>ありません。                                                                                                    | アプリ(Excel など)の再インストールをして<br>下さい。                                         |  |
| 55 | 共有違反がおこりました                             | 同一ファイルが他のアプリ、若しくは、ネットワーク経由<br>でアクセスされています。                                                                                                    | 他からのアクセスを中止してください。                                                       |  |
| 56 | 不完全、または無効なファイルです                        | ファイルが壊れています                                                                                                    | 再度変換するか、ディスクスキャンして下さい                                                    |  |
| 57 | DDE Time out                            | DDE 処理がタイムアウトを起こしました                                                                                                    | パソコンの再起動をして下さい。                                                          |  |
| 58 | DDE トランザクションは失敗しま<br>した                 | DDE 起動にエラーが発生しました                                                                                                    | パソコンの再起動をして下さい。                                                          |  |
| 59 | DDE busy                                | 他のアプリが DDEを使っている可能性があります                                                                                                    | 他のアプリを終了してください                                                           |  |
| 60 | 登録されていない拡張子で<br>す                       | 拡張子が、OS に関連付けられていません                                                                                                    | Output 設定のファイル拡張子は,csvにして下さい                                             |  |
| 61 | EXE ファイルが異常です                           | 関連付けられたアプリが異常です                                                                                                    | アプリ(Excel など)の再インストールをして<br>下さい。                                         |  |
| 62 | Unknown error                           | 原因不明のエラーです。                                                                                                    | メーカーまでお問合せください。                                                          |  |
|    | 未定義                                     | 原因不明のエラーです。                                                                                                    | Error 番号を控え、メーカーまでお問合せく<br>ださい。                                          |  |

## 7. 補足資料

## 7.1. ストレングスエルゴ240におけるパラメータフォルダ

| No | フォルダ名                       | 内容           | 備考        |
|----|-----------------------------|--------------|-----------|
| 1  | C:¥StrErgo¥AdinResults      | 初期リハにおける運動結果 |           |
| 2  | C:¥StrErgo¥BrawnResults     | 筋力測定結果       | 初期値       |
| 3  | C:¥StrErgo¥ExerciseResults  | 運動全般結果       |           |
| 4  | C:¥StrErgo¥IsoMetricResults | アイソメトリック運動結果 |           |
| 5  | C:¥StrErgo¥RepeatResults    | 反復アシスト運動結果   | 通常保存されません |